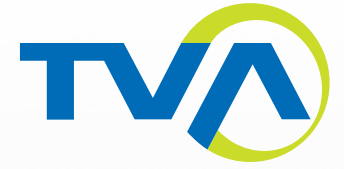

# Manual do Usuário

۲

۲

# **TVA** Digital

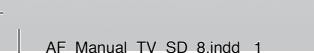

۲

1/9/12 5:59 PM

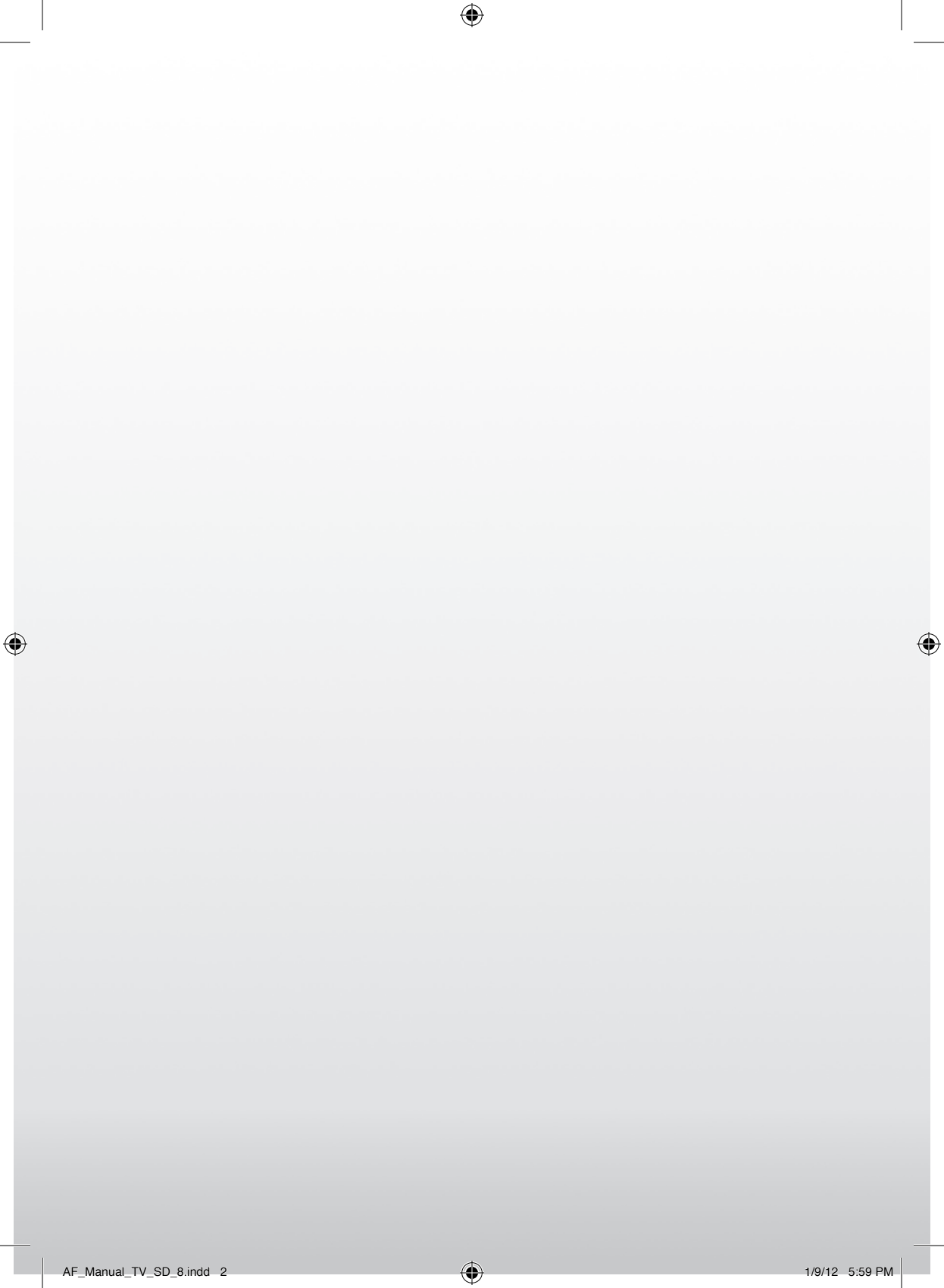

# Parabéns por escolher a TVA Digital!

Além de optar por uma excelente programação, você terá uma série de recursos e interatividade.

۲

Por isso, preparamos este manual para facilitar a sua vida. Aqui, você encontrará informações sobre o Decodificador, a Visualização de Programas, Características Principais, além de uma relação de Perguntas e Respostas relativas às dúvidas mais frequentes.

Assim, com a TVA Digital, você terá uma excelente experiência.

Receba as nossas boas-vindas e prepare-se, pois a sua diversão vai começar!

۲

# ÍNDICE

# CONFIGURAÇÕES GERAIS

| Configurando o seu Decodificador | 5   |
|----------------------------------|-----|
| Controle Remoto                  | . 6 |

#### VISUALIZANDO PROGRAMAS

| Portal TVA              | 7 |
|-------------------------|---|
| Navegando nos Programas | 7 |
| Entendendo o Guia TV    | 8 |

# **CARACTERÍSTICAS PRINCIPAIS**

# Menu Principal12Status do PPV12Gêneros12Favoritos13Editar Favoritos13Bloqueio de Canais14Alarme de Programas/Timers15Painel de Controle15Soluções de Problemas19Definição de Canal 3/419

۲

# DÚVIDAS FREQUENTES

21

5

7

12

# **Configurações Gerais**

# **Configurando o seu Decodificador**

( )

Conecte o cabo coaxial da TVA no conector traseiro do decodificador CABLE IN.

2 Conecte o cabo coaxial RF TV/VCR ) ou o cabo RCA VÍDEO E ÁUDIO R-L ) entre o decodificador e a sua TV.

3 Conecte o cabo de força na tomada de energia. É recomendada a utilização de um protetor contra descargas elétricas.

۲

4 Instale as duas baterias "AAA" (fornecidas) no controle remoto.

- 5 Ligue o seu decodificador.
- 💪 Ligue a TV. Caso esteja utilizando o cabo RF, certifique-se de sintonizar o canal correto na TV. Caso esteja utilizando os cabos RCA, certifique-se de selecionar a entrada AV correta (ex.: Video 1, Video 2).
- ${\color{black} {\color{black} {black} {\color{black} {\color{bla$ sistema estará pronto para que você possa assistir aos seus programas. Caso não veja a imagem de inicialização ou algum canal, verifique as conexões entre a TV e o receptor novamente. Caso o problema continue, verifique o tópico de ajuda para problemas mais comuns.

۲

# **Controle Remoto**

**POWER** Liga ou desliga o receptor.

۲

MUTE Cancela ou retorna o volume do áudio.

**0** a **9** Teclas numeradas para seleção de canais ou para digitar os códigos de proteção.

MENU Acessa as opções do MENU PRINCIPAL.

**OPÇÕES** Exibe as informações do canal.

VOLUME +/- Aumenta ou diminui o volume.

**CANAL +/-** Seleciona o próximo canal disponível ou anterior. Quando utilizado no **PAINEL DE CONTROLE** ou no **GUIA TV**, servirá para rolar uma página para baixo ou para cima.

SEL Confirma a seleção.

SETAS ( Acima, Acima, Acima, Esquerda, Direita): Ao utilizar o menu do GUIA TV, as setas movimentam a seleção de opção. No MODO INFO, as setas movimentam a lista de canais (Acima ou Abaixo) ou para o próximo programa disponível (Direita). Dentro da tela de texto, as setas Acima e Abaixo rolam entre os caracteres A-Z e os números 0-9. Utilize as setas Esquerda e Direita para navegar na tela de texto.

**SINOPSE** Exibe informações sobre o programa atual em três diferentes camadas.

SAIR Retorna para o vídeo em tela cheia a partir dos menus INFO, MENU PRINCIPAL, PORTAL TVA e GUIA TV.

GUIATV Exibe o GUIATV.

**HBO** Exibe todas as opções de canais HBO em um portal exclusivo.

**FAV +** Navega na **LISTA DE FAVORITOS** dos canais previamente selecionados, como favoritos e temas.

**ÚLTIMO** Navega do canal atual para o último acessado.

PPV Serviço de PAY-PER-VIEW.

**PORTAL TVA** Exibe a tela do **PORTAL TVA**.

۲

AJUDA Exibe a tela de AJUDA E INFORMAÇÕES quando estiver no MENU.

**OK** Selecionar qualquer alteração que tenha sido efetuada, como **"SAIR"**, **"OK"**, ou **"CANCELAR"**.

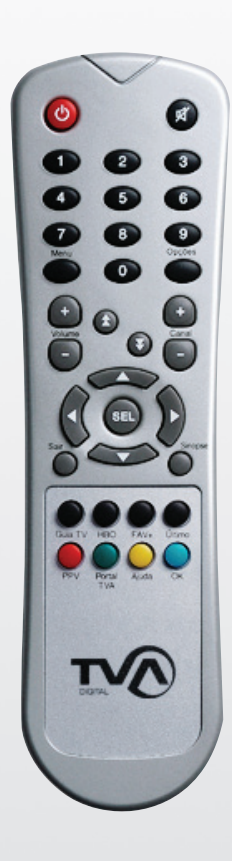

 $(\mathbf{r})$ 

# Visualizando Programas

 $( \blacklozenge )$ 

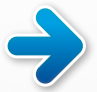

# **Portal TVA**

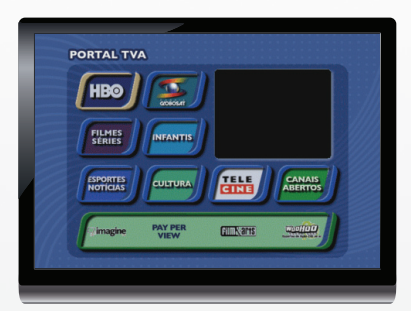

#### **Usando o Portal TVA**

A partir do **MENU PRINCIPAL**, você pode acessar o **PORTAL TVA** ou pela tecla verde **"PORTAL TVA"** do controle remoto. Ele exibe os principais conteúdos de programações, facilitando o acesso por **Temas** e **Logos de Canais**.

Para acessar os vários **Temas do Portal**, basta selecionar o **Tema** desejado utilizando as setas e, em seguida, pressionando o botão **"SEL"**.

Pressione o cursor **"Acima"** para retornar ao **PORTAL TVA**.

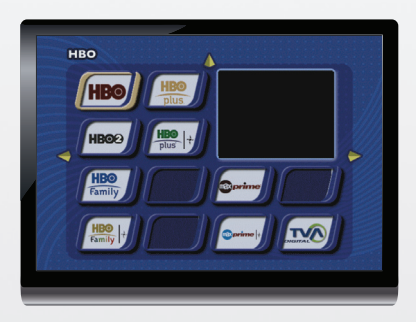

#### **Temas do Portal**

Use os botões de cursor para selecionar o logo do canal e pressione o botão **"SEL"** para exibir o canal selecionado, que está localizado no canto direito da tela.

Pressione novamente o botão **"SEL"** para sintonizar o canal selecionado. Para rolar entre os outros **TEMAS DO PORTAL**, basta pressionar a seta **"Direita"** ou **"Esquerda"** e o cursor **"Acima"** para retornar ao **Portal TVA**.

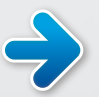

( )

# Navegando nos Programas

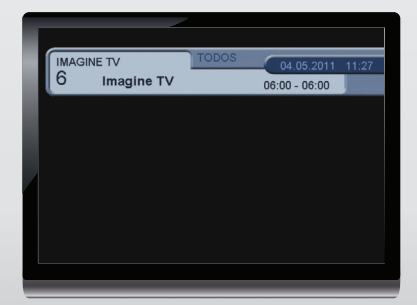

#### Navegando

۲

Use as teclas **"CANAL +"** ou **"CANAL -"** para sintonizar o próximo canal ou o anterior disponível. Ou use os números **"0-9"** no Controle Remoto para entrar em um canal específico.

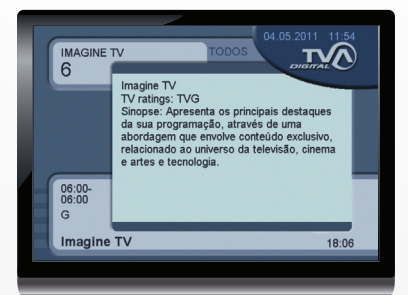

#### Sinopse

Ao pressionar uma vez a tecla **"SINOPSE"**, você visualizará informações gerais sobre o conteúdo disponível no momento.

Ao pressionar pela segunda vez a tecla "SINOPSE", você acessará informações mais detalhadas sobre este mesmo conteúdo. Para sair deste modo, pressione mais uma vez o botão "SINOPSE" ou a tecla "SAIR".

Ainda no MODO SINOPSE, você pode usar as setas "Acima" ou "Abaixo" no seu Controle Remoto para rolar entre os canais e visualizar as informações dos outros canais sem sair do canal atual.

Use a seta **"Direita"** para verificar o próximo conteúdo e o horário. Ao exibir a informação do programa, se você pressionar o botão **"SEL"** no próximo horário do programa, o seu receptor irá sintonizar o canal selecionado.

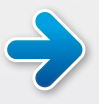

( )

# Entendendo o Guia TV

A parte superior esquerda da tela exibe a JANELA DE INFORMAÇÕES que contém detalhes sobre o programa destacado.

A coluna esquerda permite que você role entre a sua lista de canais disponíveis e atuais, bem como exibe todos os programas que estão sendo executados.

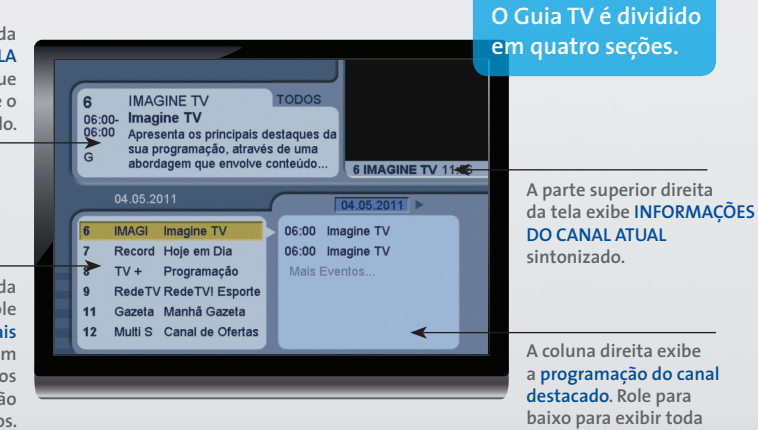

۲

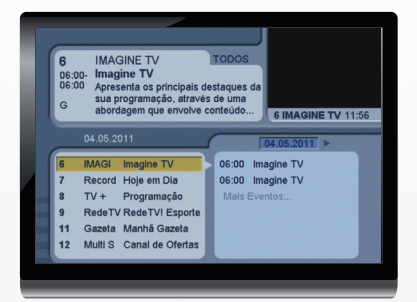

#### Usando o Guia TV

۲

Ao pressionar "GUIA" no seu Controle Remoto, será exibida a lista de todos os canais disponíveis e as suas programações. Use as setas para mover a seleção em laranja na tela para escolher o programa. Você pode marcar a seleção pressionando "SEL".

Uma vez que marcar uma seleção, você receberá a descrição detalhada do programa e também a seguinte opção: **EXIBIR AGORA** para o programa atual.

Ao selecionar o próximo programa, você poderá criar um lembrete clicando **"SEL"** duas vezes para o conteúdo futuro ser exibido quando estiver disponível.

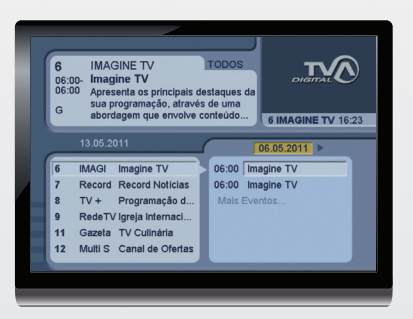

#### **Mudar Dia**

۲

Quando você mover o cursor para dentro da COLUNA DIREITA, use o cursor **"Acima"** no seu Controle Remoto para entrar na função **MUDAR DIA**.

Use o cursor **"Direita"** para visualizar as próximas 24 horas a partir da data atual.

Use o cursor **"Esquerda"** para retornar para a data atual ou pressione o botão **"ÚLTIMO"** no seu Controle Remoto.

Em qualquer momento, no MUDAR DIA, use o cursor **"Abaixo"** para navegar nos programas disponíveis neste dia.

( )

 393
 Rush HD
 IDDOS

 15:00
 As Expedições North Face: Luci
 Image: Comparison of the second second

#### Sintonizando Programas Atuais e Futuros

۲

No Guia TV, pressione **"OK"** no seu Controle Remoto para exibir a descrição completa do programa em destaque. Você terá a opção de sintonizar imediatamente o programa. Basta selecionar **"VER AGORA"** na tela pressionando **"SEL"** no seu Controle Remoto.

Caso você selecione um **PROGRAMA FUTURO**, você receberá uma opção para configurar o lembrete para exibir quando o programa for iniciar. Selecione **"AVISAR"** na tela e pressione **"SEL"** no seu Controle Remoto. O ícone de um **RELÓGIO** surgirá na sua tela quando estiver próximo do horário que você configurou. A sua TV irá sintonizar o canal automaticamente quando ele iniciar.

Para cancelar o timer, selecione o programa com o lembrete que você configurou e pressione **"SEL"** no seu Controle Remoto. Abrirá uma nova tela e você deverá selecionar **"CANCELA"** e, em seguida, **"OK"** no seu Controle Remoto.

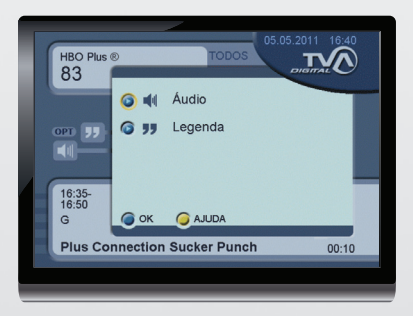

#### Usando as Opções de Tela

۲

Quando estiver assistindo a qualquer programa, você pode acessar as **OPÇÕES** de Áudio e Vídeo na tela pressionando o botão **"SEL"** no seu Controle Remoto.

Quando houver disponibilidade, aparecerá as opções disponíveis de Áudio e Vídeo.

( )

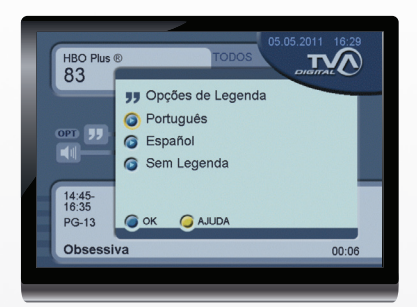

#### Opções de Áudio e Legenda

 $( \blacklozenge )$ 

Caso as opções adicionais de áudio, vídeo e/ ou legendas estejam disponíveis no programa que estiver sintonizado, você verá os ícones para ÁUDIO e/ou LEGENDA no lado esquerdo da tela.

Ative as **OPÇÕES** disponíveis na tela pressionando o botão **"SEL"** no seu Controle Remoto.

Utilize as setas direcionais no seu Controle Remoto para navegar e selecionar as opções disponíveis. Selecione **"OK"** na tela para ativar as alterações. As alterações afetarão somente o programa em exibição no momento. Após o término deste programa, as configurações retornarão ao modo padrão automaticamente.

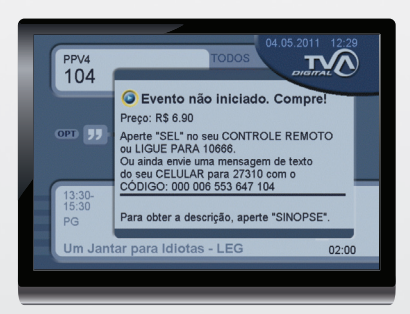

NOTA: Se não for possível adquirir o PPV via Controle Remoto, entre em contato com a Central de Atendimento da TVA.

#### **Eventos PPV**

۲

Ao clicar na tecla "**PPV**", você acessará os conteúdos disponíveis para aquisição mediante pagamento de uma taxa única.

O seu decoder permite que você adquira eventos pay-per-view diretamente na tela. Basta que ele esteja conectado a uma linha telefônica.

Quando você sintonizar algum canal PPV, será necessário que você pressione **"SEL"** para comprar o programa.

Quando confirmar a aquisição, a sua conta será carregada imediatamente e o programa estará disponível para o próximo horário que for iniciar.

Você pode comprar antecipadamente os eventos pay-per-view em qualquer horário.

( )

# **Características Principais**

 $( \blacklozenge )$ 

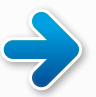

# Menu Principal

|   | Menu Principal              |
|---|-----------------------------|
|   | O PORTAL TVA                |
|   | G GUIA TV                   |
|   | STATUS DO PPV               |
|   | G FAVORITOS                 |
|   | BLOQUEIO DE CANAIS          |
|   | AVISOS DE PROGRAMAS / TIMER |
|   | PAINEL DE CONTROLE          |
|   |                             |
| - |                             |

Acesse o Menu Principal a qualquer momento pressionando o botão **"MENU"** no Controle Remoto.

- Portal TVA (veja a seção anterior)
- Guia TV (veja a seção anterior)
- Status do PPV
- Favoritos
- Bloqueio de Canais
- Avisos de Programas/Timer
- Painel de Controle

**DICA**: Pressione o botão **"SAIR"** ou **"Último"** no Controle Remoto para retornar para o último canal assistido.

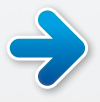

( )

### **Status do PPV**

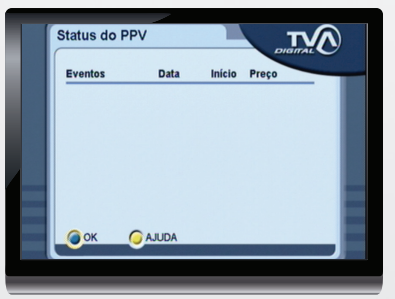

Em **STATUS DO PPV**, você pode verificar os últimos eventos PPV que você adquiriu na sua conta.

O menu lista nome, data, horário de início e o preço da compra do evento.

A lista de eventos desaparecerá após a fatura dos itens em sua conta.

->

# Gêneros

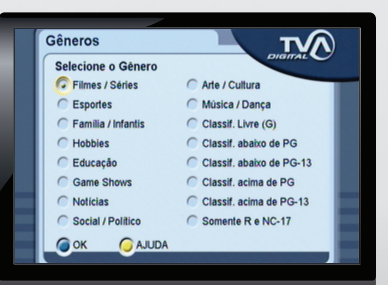

۲

Você pode escolher entre uma variedade de diferentes temas pré-configurados, como Filmes, Esportes, Família/Infantis, entre outros.

Escolha o GÊNERO e depois selecione "OK" na tela para confirmar sua seleção.

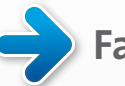

# Favoritos

|   | Favoritos          |           |         |
|---|--------------------|-----------|---------|
|   | Mostrar Todos      | os Canais | DIGITAL |
|   | Gêneros            |           |         |
|   | C LISTA 1          | C LISTA 5 |         |
|   | C LISTA 2          | C LISTA 6 |         |
|   | C LISTA 3          | C LISTA 7 |         |
| 4 | C LISTA 4          | C LISTA 8 |         |
|   | G Editar Favoritos | s         |         |
|   |                    | JUDA      |         |

Nesta opção, você poderá navegar entre os temas:

 $( \blacklozenge )$ 

**Mostrar Todos os Canais:** Apresentará os canais salvos em seus Favoritos.

**Gêneros:** Escolha entre uma variedade de temas diferentes para a sua navegação, como Filmes/Séries, Esportes, Família/Infantis, entre outros.

Editar Favoritos: Acesse o menu EDITAR FAVO-RITOS e você poderá definir o nome da lista e selecionar os canais em até oito listas de favoritos.

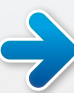

# **Editar Favoritos**

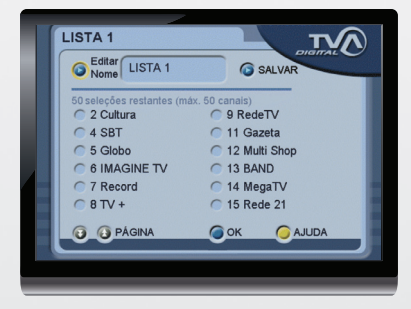

Para alterar o nome da lista de favoritos, selecione **"EDITAR FAVORITOS"** na tela. Você será direcionado para uma nova tela e deverá selecionar **"Editar Nome"**. Use as setas **"Acima"** e **"Abaixo"** para rolar as letras.

Pressione o cursor **"Direita"** para mover para a próxima letra e o cursor **"Esquerda"** para a letra anterior. Você também pode incluir os números de 0-9 e espaços no novo nome.

Quando terminar, pressione o cursor **"Direita"** para sair da caixa de texto e selecione **"SALVAR"** no botão na tela.

Você pode selecionar até 50 canais para cada lista de favoritos. Role a lista de canais usando os botões **"Página para cima ou para baixo"**. Selecione **"OK"** na tela para confirmar as seleções da lista de canais.

DICA: Na tela EDITAR FAVORITOS, você pode usar o botão "FAV" no Controle Remoto para alternar as LISTAS de FAVORITOS disponíveis.

۲

# **Bloqueio de Canais**

 $( \blacklozenge )$ 

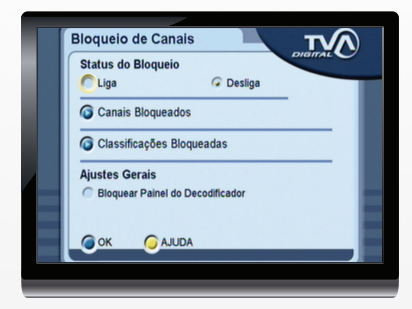

NOTA: Na primeira vez que você configurar a senha, os números irão surgir na CAIXA DE TEXTO. Nas próximas vezes, a senha surgirá como asteriscos. A senha padrão é 1234. Para acessar a tela de **BLOQUEIO DE CANAIS**, entre com a senha usando os números de 0 a 9 no Controle Remoto e selecione **"SEL"** na tela.

Status do Bloqueio: Ativa o BLOQUEIO DE CANAIS pela seleção de "Liga" ou "Desliga".

**Canais Bloqueados:** Na tela de **Bloqueio de Canais** aparecerá a lista de canais disponíveis para bloqueio. Você poderá selecionar até 50 canais a serem bloqueados.

**Classificações Bloqueadas:** Abre a lista de classificação dos níveis de programação que podem ser bloqueados. Você pode especificar para todos os canais um nível de bloqueio.

Bloquear Painel do Decodificador: Trava o acesso dos botões do painel frontal do seu decodificador. Selecione "OK" na tela para configurar o status do BLOQUEIO DE CANAIS.

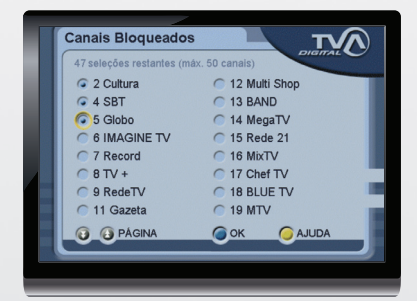

#### **Canais Bloqueados**

Você pode selecionar até 50 canais a serem bloqueados rolando na lista de canais e clicando em **"SEL"**.

Selecione **"OK"** na tela para confirmar os canais bloqueados e retorne para o menu principal do **BLOQUEIO DE CANAIS**.

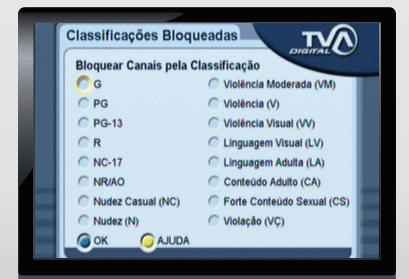

#### **Classificações Bloqueadas**

۲

Você pode selecionar os níveis de programação por meio de sua classificação oficial rolando na lista de canais e clicando em **"SEL".** 

Selecione **"OK"** na tela para confirmar as classificações bloqueadas e retornar para o menu principal do **BLOQUEIO DE CANAIS**.

( )

->

# Alarme de Programas/Timers

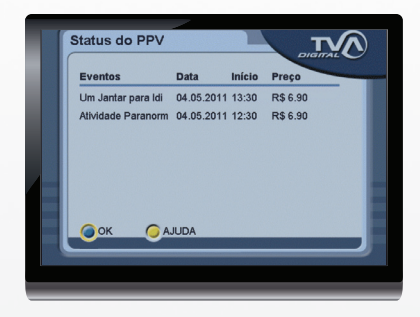

#### **Aviso de Programas**

Nesta tela, você pode cancelar os timers configurados por meio do **GUIA DE PROGRAMAS**. Você poderá cancelar qualquer timer que estiver nesta lista.

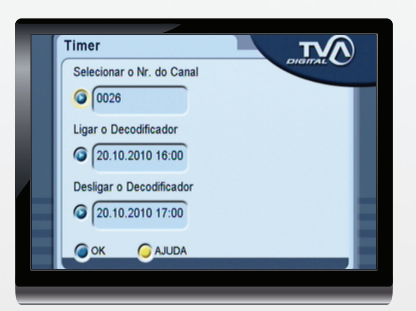

NOTA: Você pode utilizar esta função para programar o funcionamento do decoder para permitir a gravação em um dispositivo de gravação, por exemplo.

#### Timer

Na tela do "TIMER", você poderá configurar manualmente o início e o término do timer no seu receptor.

Primeiro, pressione o botão **"SEL"** para selecionar o campo **"Selecionar o Nº do Canal"** e use as setas **"Acima", "Abaixo", "Esquerda"** e **"Direita"** para escolher o número do canal.

Quando o canal estiver escolhido, pressione o botão **"SEL"** no seu Controle Remoto e você será guiado para o próximo passo.

Após configurar o início e o término do timer, selecione **"OK"** na tela para finalizar a configuração do timer.

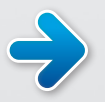

( )

# Painel de Controle

#### Personalize o seu Receptor utilizando o Painel de Controle

Os itens do **PAINEL DE CONTROLE** permitem personalizar o seu receptor, alterar a senha e visualizar inform ções do Software do Sistema.

Para acessar o **PAINEL DE CONTROLE** a qualquer momento, pressione o botão **"MENU"** no seu Controle Remoto. Role para baixo na lista do menu, selecione **PAINEL DE CONTROLE** e pressione o botão **"OK"** no Controle Remoto.

۲

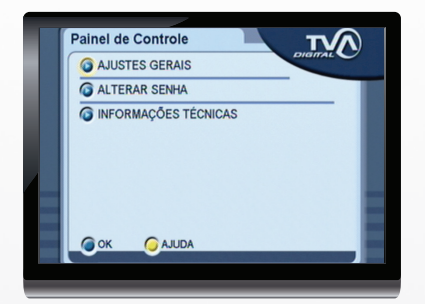

#### Itens do Painel de Controle:

Ajustes Gerais

۲

- Alterar Senha
- Informações Técnicas

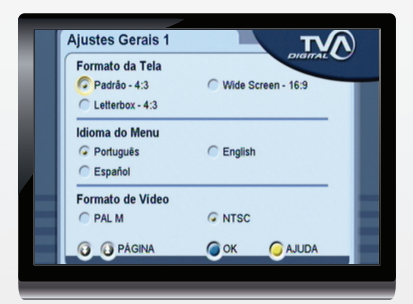

#### **Ajustes Gerais 1**

Formato da Tela: Para configurar a dimensão do conteúdo na sua TV, use os botões de setas no seu Controle Remoto para selecionar entre as 3 seguintes opções:

1- Padrão 4:3: Selecione esta opção se a sua TV tiver o formato padrão.

2- Wide Screen 16:9: Selecione se a sua TV for do formato Wide Screen e se desejar que os vídeos neste formato sejam apresentados em tela cheia quando disponível.

**3- Letterbox 4:3:** Selecione esta opção se você preferir que o receptor converta os valores 16:9 disponíveis para o formato 4:3 automaticamente.

**Idioma do Menu:** Use os botões de setas no seu Controle Remoto para selecionar o idioma desejado de interface dos menus.

Formato de Vídeo: Utilizar o formato NTSC, que é padrão brasileiro.

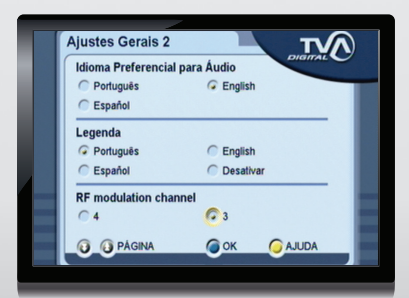

#### **Ajustes Gerais 2**

۲

Idioma Preferencial para Áudio e Legendas: Use o botão "SEL" no seu Controle Remoto para selecionar o idioma da legenda e do áudio que você deseja executar durante a transmissão dos conteúdos, conforme disponibilidade.

Selecione **"OK"** na tela para confirmar os AJUS-TES GERAIS e retorne ao Painel de Controle.

( )

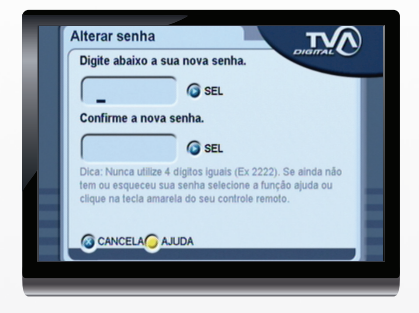

#### **Alterar Senha**

 $( \blacklozenge )$ 

Para ALTERAR A SENHA padrão ou pessoal, há 3 passos:

Primeiro, entre com a sua senha atual usando os números de 0 a 9 no Controle Remoto e, então, clique **"SEL"** na tela.

Será então solicitado que você entre com a nova senha 2 vezes para confirmar a alteração. Use os números de 0 a 9 no Controle Remoto e então selecione **"SEL"** na tela a cada vez que for solicitado.

Após a segunda vez, a sua senha estará alterada. Selecione **"CANCELAR"** na tela para retornar ao **PAINEL DE CONTROLE** sem alterar a sua senha.

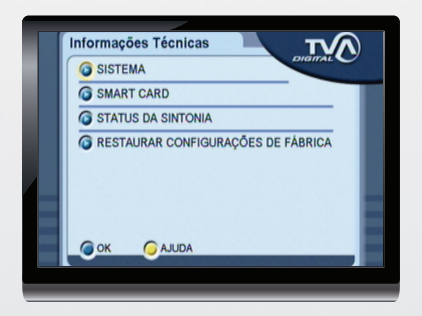

Informações Técnicas

Itens do Menu:

- Sistema
- Smart Card
- Status da Sintonia
- Restaurar Configurações de Fábrica

NOTA: Acesse o menu de instalação pressionando "MENU" no Controle Remoto. Role para baixo no menu, selecione o Painel de Controle e pressione o botão "SEL" no Controle Remoto. Role para baixo novamente, selecione Informações Técnicas e pressione o botão "SEL" no Controle Remoto.

#### Sistema

۲

Estas informações serão úteis caso seja necessário contatar o serviço do assinante para ajuda. Você pode navegar nos Sistemas 1, 2 e 3 - as informações nestas telas indicam detalhes sobre seu receptor, software do sistema, dados gerais, quantidade de canais e relógio do sistema.

( )

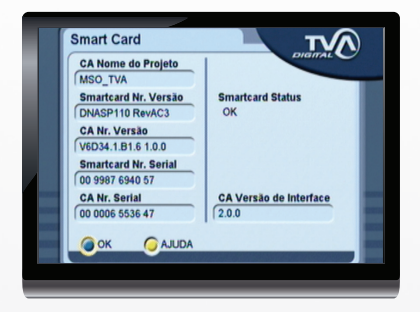

#### Smart Card

 $( \blacklozenge )$ 

Este menu informa detalhes sobre o **SMART CARD** inserido no seu receptor.

DICA 1: Recomendamos nunca retirar o seu Smart Card, a não ser que seja solicitado pelo serviço de atendimento ao cliente, pois a remoção do Smart Card resultará em perda do serviço.

DICA 2: O sinal do seu receptor está vinculado com um Smart Card específico que você recebe no momento da instalação. Sem este Smart Card, o equipamento não funcionará.

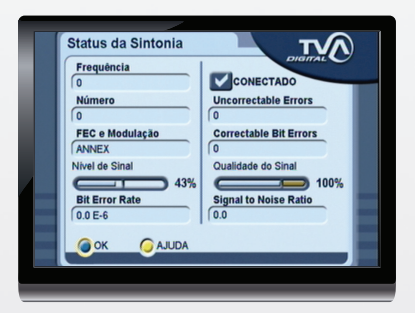

#### Status da Sintonia

Nesta tela, você pode visualizar o **STATUS DA SINTONIA** do sinal que o receptor recebe da operadora. Estas informações serão úteis caso seja necessário contatar o serviço do assinante para ajuda.

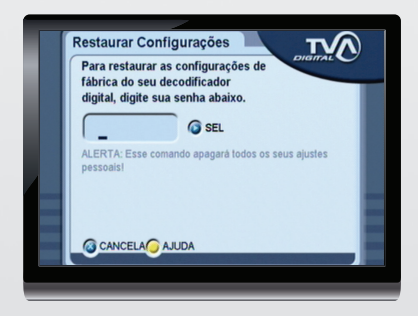

#### **Restaurar Configurações**

Para **RESTAURAR O SISTEMA** padrão de fábrica, ou seja, cancelar as alterações realizadas, entre com sua senha utilizando os números 0 a 9 no seu Controle Remoto, depois, selecione **"OK"** na tela. Será solicitado que você confirme a sua escolha.

ATENÇÃO: Este procedimento irá apagar todas as personalizações, incluindo SENHA, FAVORITOS, BLOQUEIO DE CANAIS e outros Ajustes Gerais. Selecione "CANCELA" na tela para retornar para a tela de INSTALAÇÃO.

۲

( )

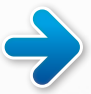

# Soluções de Problemas

۲

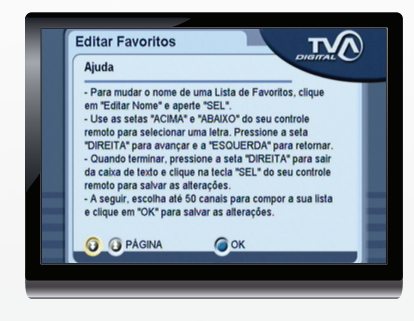

#### Acesse AJUDA na tela do menu

Em cada tela de menu, sempre aparecerá na barra inferior um botão de "AJUDA".

Acesse esta página em qualquer momento pressionando o botão **"AJUDA"** no Controle Remoto ou apertando o botão **"SEL"** no item **"AJUDA"** em amarelo no visor da TV.

Selecione **"OK"** na tela para sair da **"AJUDA"** e retornar para o menu anterior em que você estava.

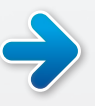

( )

# Definição de Canal 3/4

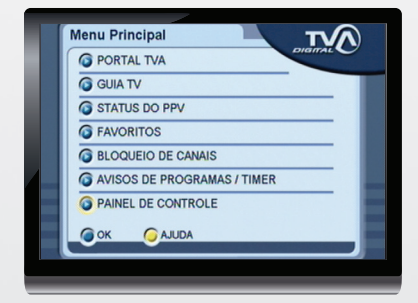

1. Pressione o botão **"MENU"** no Controle Remoto.

2. Selecione "PAINEL DE CONTROLE" no menu principal

3. Pressione o botão "SEL" no Controle Remoto para entrar na próxima página.

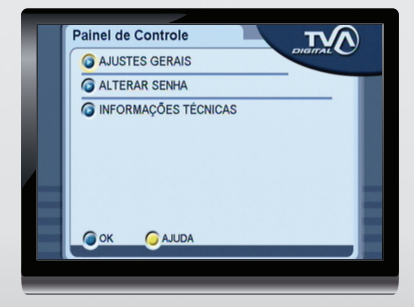

۲

Selecione **"AJUSTES GERAIS"** e pressione o botão **"SEL"** no Controle Remoto para confirmar a seleção.

|  | Ajustes Gerais 1                                   |                    |
|--|----------------------------------------------------|--------------------|
|  | Formato da Tela<br>Padrão - 4:3<br>Letterbox - 4:3 | Wide Screen - 16:9 |
|  | Idioma do Menu<br>Português<br>Español             | C English          |
|  | Formato de Vídeo                                   | G NTSC             |
|  |                                                    |                    |

Em **"AJUSTES GERAIS 1"**, use as setas no Controle Remoto para navegar na tela e mudar para a próxima página.

۲

۲

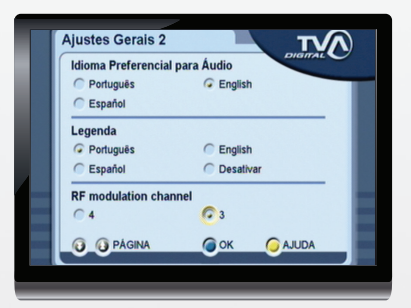

Na tela **"AJUSTES GERAIS 2"**, selecione o canal desejado e pressione o botão **"OK"** no Controle Remoto para confirmar e ativar a função.

۲

# **Dúvidas Frequentes**

| Problema                                                                    | Possível causa                                                                                                    | Sugestões                                                                                                    |
|-----------------------------------------------------------------------------|----------------------------------------------------------------------------------------------------|----------------------------------------------------------------------------------------------------|
| O LED do Painel<br>Frontal não acende.                                      | O seu decodificador<br>não está conectado<br>corretamente na<br>tomada de energia.                                                                                                    | Certifique-se de que o cabo<br>de energia está conectado<br>corretamente e se a tomada de<br>energia está funcionando.                                                                                                    |
| O decodificador não<br>responde ao Controle<br>Remoto.                      | <ol> <li>O decodificador está<br/>no modo standby.</li> <li>Pode haver alguma<br/>obstrução entre o<br/>Controle Remoto e o<br/>decodificador.</li> <li>É necessário trocar<br/>as baterias do<br/>Controle Remoto.</li> </ol> | Pressione o botão LIGA/DESLIGA<br>no Controle Remoto.<br>Verifique se não há algo<br>bloqueando o Painel Frontal<br>do decodificador. Se estes<br>procedimentos não resolverem,<br>pode ser algum problema do<br>decodificador.<br>Substitua as baterias do Controle<br>Remoto. Verifique se as baterias<br>estão colocadas corretamente<br>(cheque as posições + e -). Se estes<br>procedimentos não resolverem,<br>pode ser algum defeito no<br>Controle Remoto. |
| O LED do Painel<br>Frontal está verde,<br>mas não há nada<br>exibido na TV. | <ol> <li>A TV está no canal<br/>ou entrada errada.</li> <li>Os cabos do<br/>decodificador não<br/>estão conectados<br/>corretamente à TV.</li> </ol>                                                                           | Caso o decodificador e a TV<br>estejam conectados com um<br>cabo coaxial, coloque a TV no<br>canal 3 ou 4 conforme selecionado<br>no decodificador (veja na página<br>17 deste manual).<br>Caso a conexão seja feita pelos<br>cabos RCA (amarelo, vermelho e<br>branco), verifique se a TV está na<br>entrada de vídeo correta.<br>Tente desconectar o cabo de força<br>do decodificador.                                                                          |

# Central de Atendimento TVA 106 66

۲

Atendimento para portadores de deficiência auditiva e/ou de fala

0800 771 2882

# www.tva.com.br

۲

۲

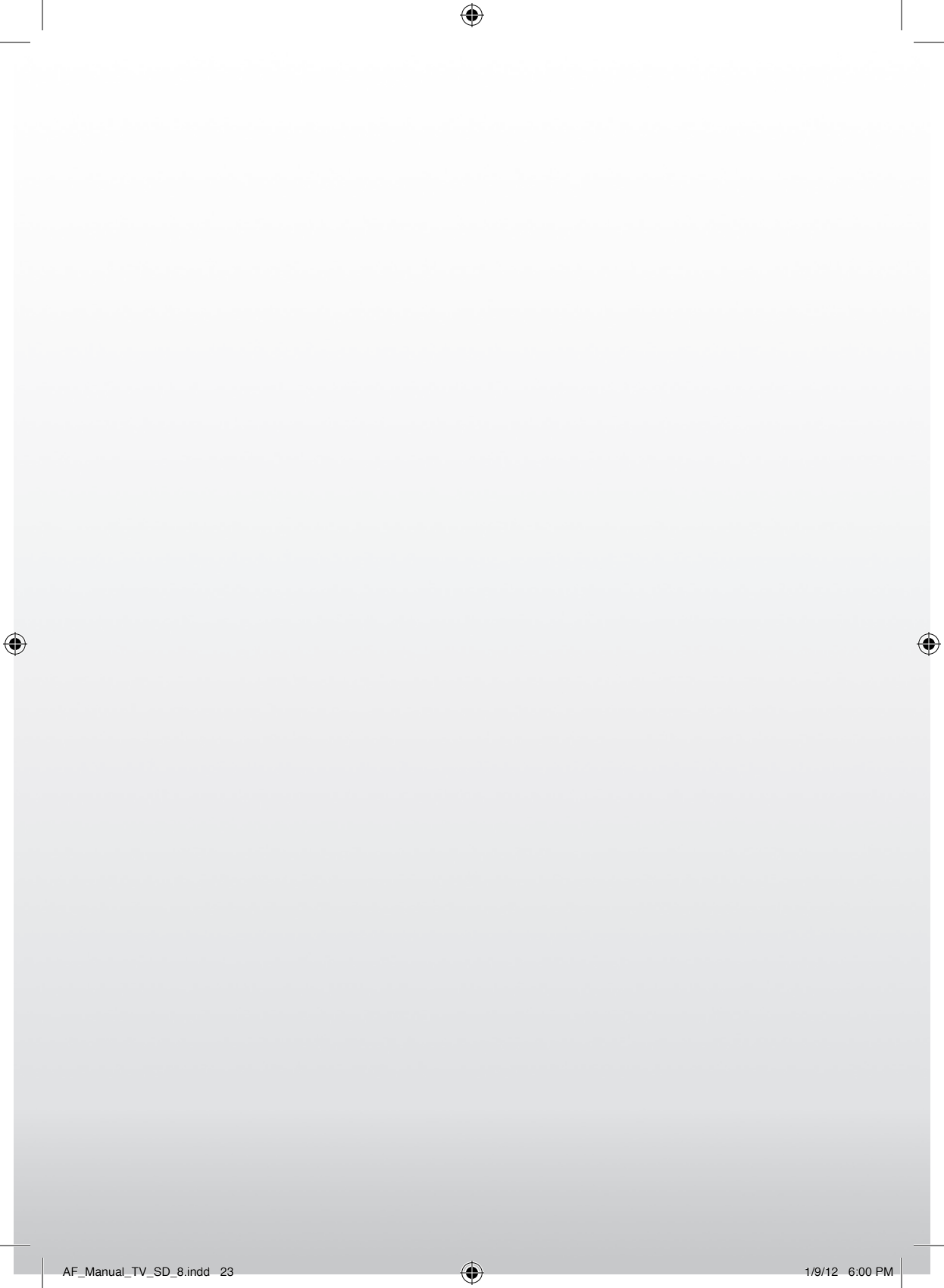

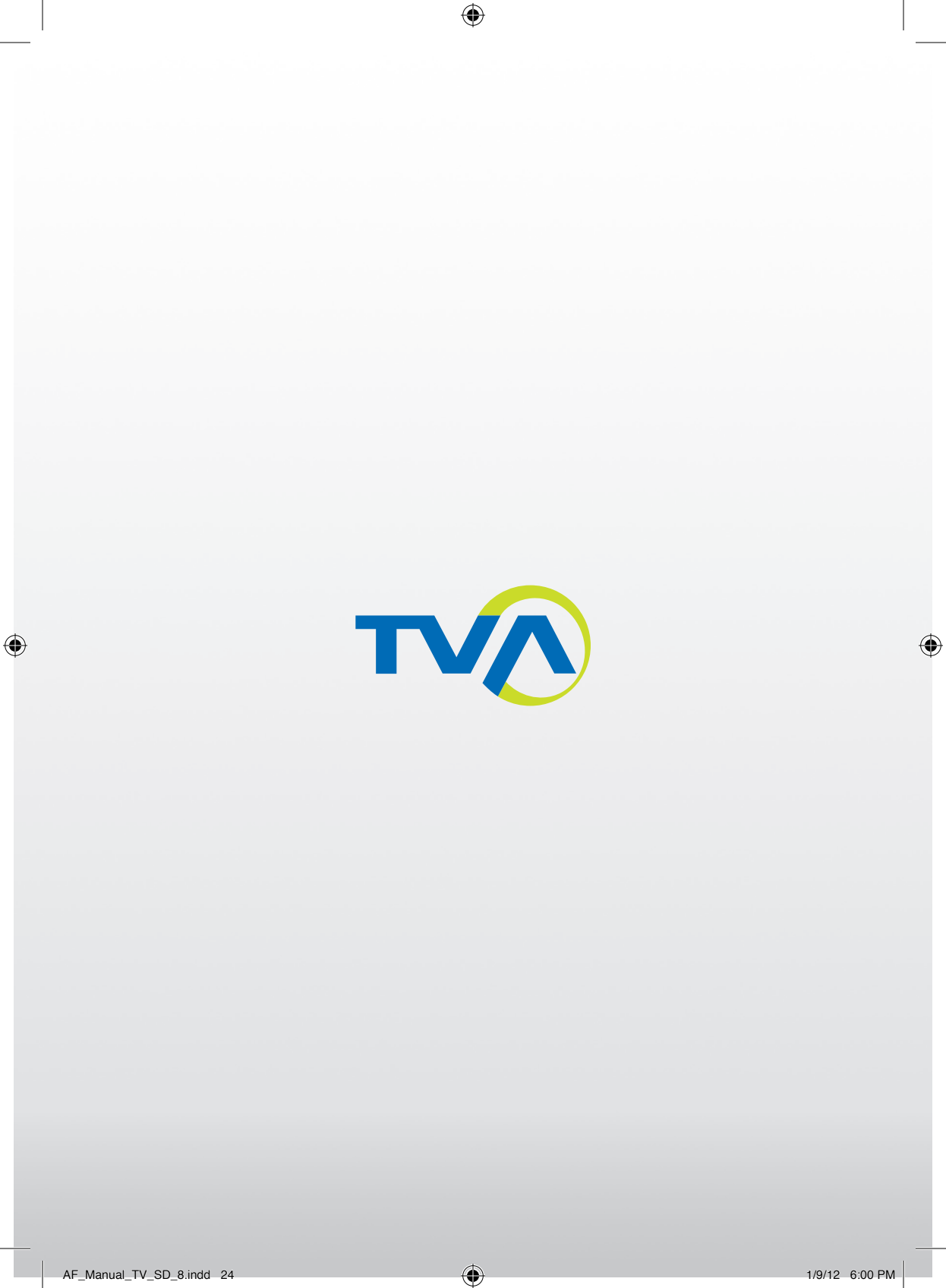